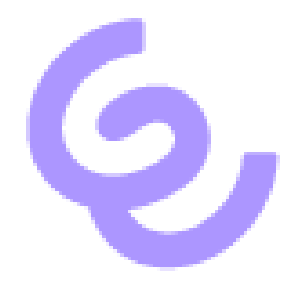

# Remote Audio in RDP-Sitzungen mit SwyxIt! verwenden

ENREACH GmbH Emil-Figge-Str. 86 44227 Dortmund

Anzahl der Seiten: 4 Letzte Änderung: 12.09.2022

| 1 | Allgemein                                            |                                                                                                    |   |
|---|------------------------------------------------------|----------------------------------------------------------------------------------------------------|---|
| 2 | Konfiguration auf dem Host-Rechner (Terminal Server) |                                                                                                    |   |
|   | 2.1<br>Dienst<br>2.2                                 | Ändern Sie den Startmodus des "Windows Audio"-Dienstes auf automatisch und starten Sie den<br>3<br>Öffnen Sie Group Policy Edition über Start\Run\gpedit.msc und konfigurieren Sie die folgenden |   |
|   | Elemente                                             |                                                                                                    |   |
|   | 2.3                                                  | Installieren Sie Swyxlt!                                                                                                    | 3 |
|   | 2.4                                                  | Registry-Wert konfigurieren                                                                                                    | 3 |
| 3 | Konfiguration auf dem Client-Rechner                 |                                                                                                    |   |
|   | 3.1                                                  | Anschließen eines Audiogeräts (Hörer oder Headset) an den Computer                                                                                                    | 4 |
|   | 3.2                                                  | Starten Sie den RemoteDesktop-Client und konfigurieren Sie die folgenden Elemente                                                                                                    | 4 |
|   | 3.3                                                  | Aufbau einer RDP-Sitzung zum Host-Rechner                                                                                                    | 4 |
|   | 3.4                                                  | Anmeldung SwyxIt! am SwyxServer                                                                                                    | 4 |
|   | 3.5                                                  | Öffnen Sie Audiomodes in SwyxIt! und stellen Sie sicher, dass "RemoteAudio" als Lautsprecher und                                                                                                 | d |
|   | Mikrofon konfiguriert ist                            |                                                                                                    |   |
| 4 | Doku                                                 | umentenversion                                                                                                    | 4 |

## 1 Allgemein

Diese Beschreibung gilt für RDP-Sitzungen und Terminal Server/Remote Desktop Service Umgebungen

# 2 Konfiguration auf dem Host-Rechner (Terminal Server)

# 2.1 Ändern Sie den Startmodus des "Windows Audio"-Dienstes auf automatisch und starten Sie den Dienst

Vergewissern Sie sich, dass ein Eingang und ein Ausgang für Audio auf Ihrem Gerät verfügbar ist.

- 2.2 Öffnen Sie Group Policy Edition über Start\Run\gpedit.msc und konfigurieren Sie die folgenden Elemente
  - Computer Configuration\Administrative Templates\Windows Compo-nents\RemoteDesktopServices\RemoteDesktopService-Host\DeviceAndResourceRedirection\Allow audio and video playback redirection → Aktiviert
  - Computer Configuration\Administrative Templates\Windows Compo-nents\RemoteDesktopServices\RemoteDesktopService-Host\DeviceAndResourceRedirection\Allow audio recording redirection → Aktiviert
  - Computer Configuration\Administrative Templates\Windows Components\App Priacy\Let Windows apps access the microphone -> Aktiviert -> Force Allow

#### 2.3 Installieren Sie SwyxIt!

#### 2.4 Registry-Wert konfigurieren

HKEY\_LOCAL\_MACHINE\SOFTWARE\WOW6432Node\Swyx\Client Line Manag-er\CurrentVersion\Options\EnableRemoteAudio REG\_DWORD value=0x01

### 3 Konfiguration auf dem Client-Rechner

- 3.1 Anschließen eines Audiogeräts (Hörer oder Headset) an den Computer
- 3.2 Starten Sie den RemoteDesktop-Client und konfigurieren Sie die folgenden Elemente
  - Local Ressources\Remote Audio\Settings\Remote Audio playback\Play on this computer
  - Local Ressources\Remote Audio\Settings\Remote Audio playback\Record from this computer
- 3.3 Aufbau einer RDP-Sitzung mit dem Host-Rechner
- 3.4 Anmeldung SwyxIt! an SwyxServer
- 3.5 Öffnen Sie Audiomodes in SwyxIt! und stellen Sie sicher, dass "RemoteAudio" als Lautsprecher und Mikrofon konfiguriert ist

### 4 Dokumentenversion

| Version | Datum     | Bemerkungen            | Herausgeber   |
|---------|-----------|------------------------|---------------|
| 1.0     | 12.9.2022 | Erste Veröffentlichung | Product Owner |
|         |           |                        |               |
|         |           |                        |               |
|         |           |                        |               |
|         |           |                        |               |